# UnityからAndroidの プロジェクトを作る

#### Android SDKのファイルパスを指定する 「Unity>Preferences」でUnity Preferencesを開く 左のタブの「External Tools」を選択

| 0 4                | S 🗶 🔟 💷 🕫                          | enter Global                                                                                                    |                                                                                                    |      |                                  |    |                                                                      |
|--------------------|------------------------------------|----------------------------------------------------------------------------------------------------|----------------------------------------------------------------------------------------------------|------|----------------------------------|----|----------------------------------------------------------------------|
| # Scene (          | Build Settings                     |                                                                                                    |                                                                                                    |      | Hierarchy                        | -= | Project                                                              |
| Shaded             | MainScene unity                    | Unity Preferences                                                                                                    | 0                                                                                                    | P    | Main Camera<br>Directional Light |    | Create * (Q.<br>V Create * (Q.<br>Favorites Asso<br>Q. All Materials |
|                    |                                    | External Tools                                                                                                    |                                                                                                    |      | Sphere                           |    | Q All Models<br>Q All Prefabs<br>Q All Scripts                       |
|                    | General                            | External Script Editor<br>Add .unityproj's to .sln                                                                                | Xamarin Studio +                                                                                          |      |                                  |    | Assets                                                               |
| _                  | Colors                             | MonoDevelop Solution Properties<br>Editor Attaching                                                                               | 2                                                                                                    |      |                                  |    |                                                                      |
| /-                 | Keys                               | Image application<br>Revision Control Diff/Merge                                                                                  | Open by file extension \$                                                                                 |      |                                  |    |                                                                      |
|                    | GI Cache Platfor Cache Server      | Tizen SDK Location                                                                                                    | Browse                                                                                                    |      |                                  |    |                                                                      |
| C Game<br>Free Asp | WebGL (Preview)         Samsung TV | SDK //Users/kondoutomoko/Libr<br>NDK<br>IL2CPP requires that you have And<br>If you are not targeting IL2CPP you<br>Settings Expo | ary/Andr Browse Download<br>Browse Download<br>droid NDK r10b installed.<br>u can leave this field empty. | 97 P |                                  |    |                                                                      |
|                    |                                    |                                                                                                    |                                                                                                    | I    |                                  |    |                                                                      |
|                    |                                    |                                                                                                    |                                                                                                    |      |                                  |    | P                                                                    |

ay . Use the new keyword if r

#### ファイルパスは恐らく 「../User/Library/Android/sdk」 (環境によって違うので自分のパスを確認してください)

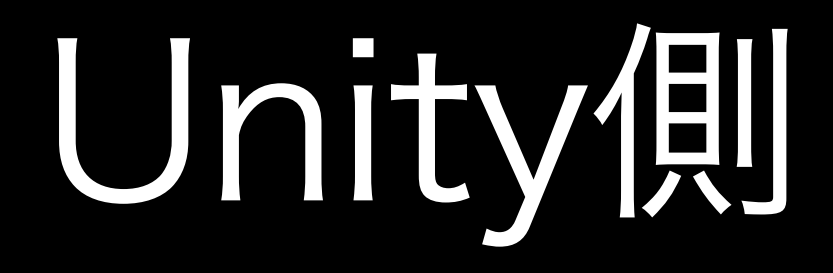

#### Build設定を変更 「File>Build Setting」でウィンドウを開く

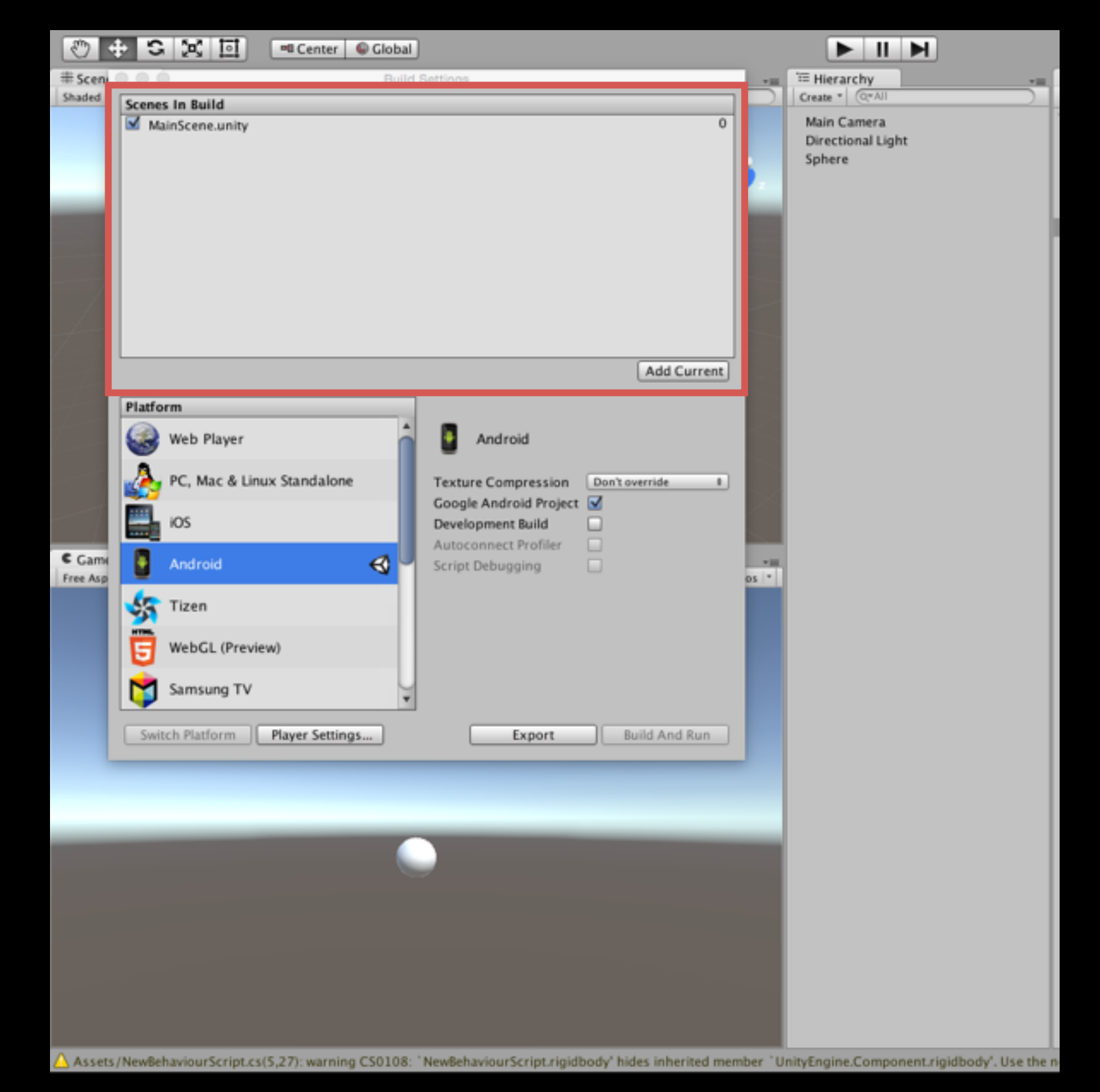

#### シーンが追加されているのを確認 なかったら「Add Current」ボタン

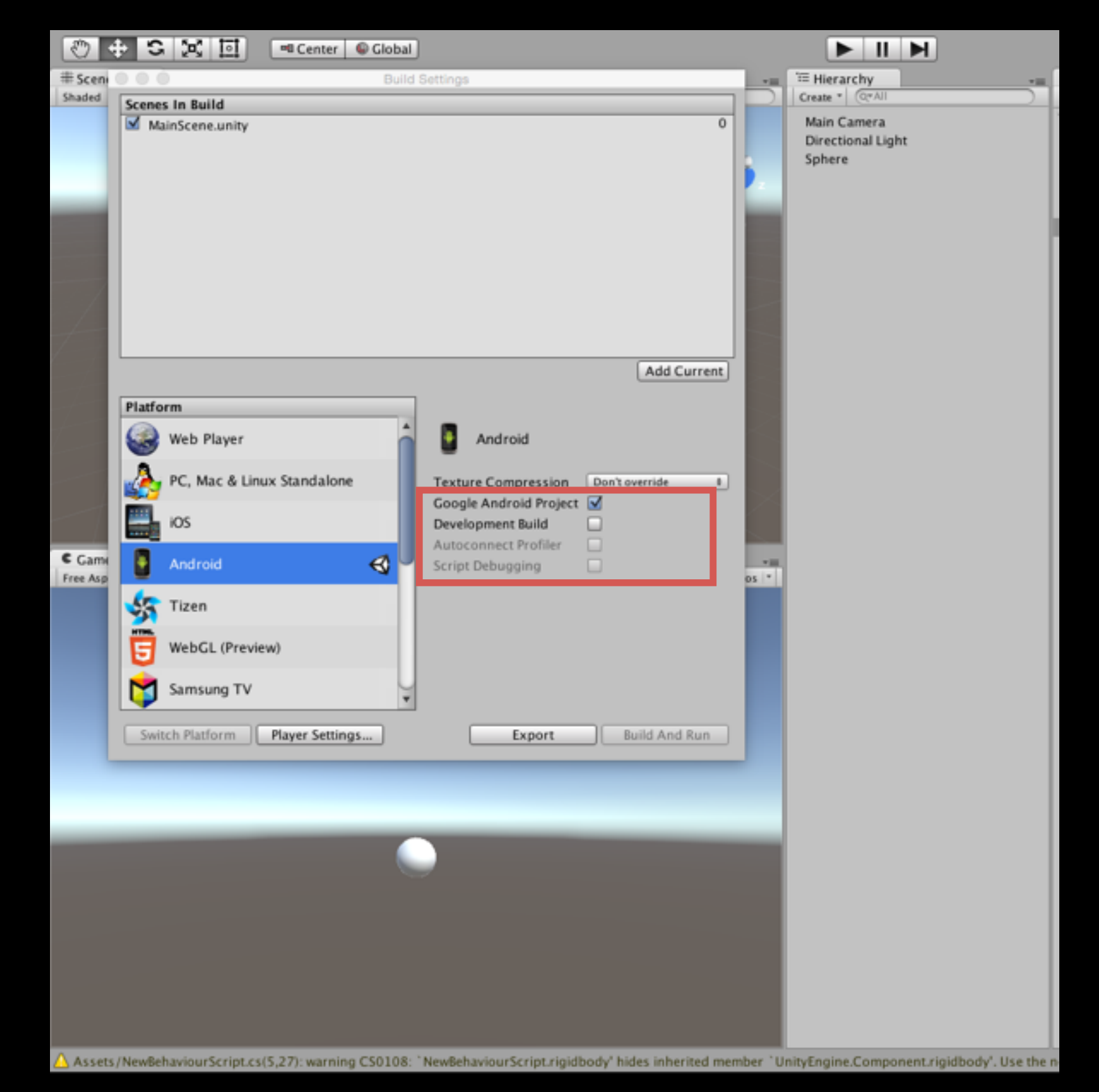

Bundle Identifierを変更 (なんでもOK!) (ここではcom.test.Sample)

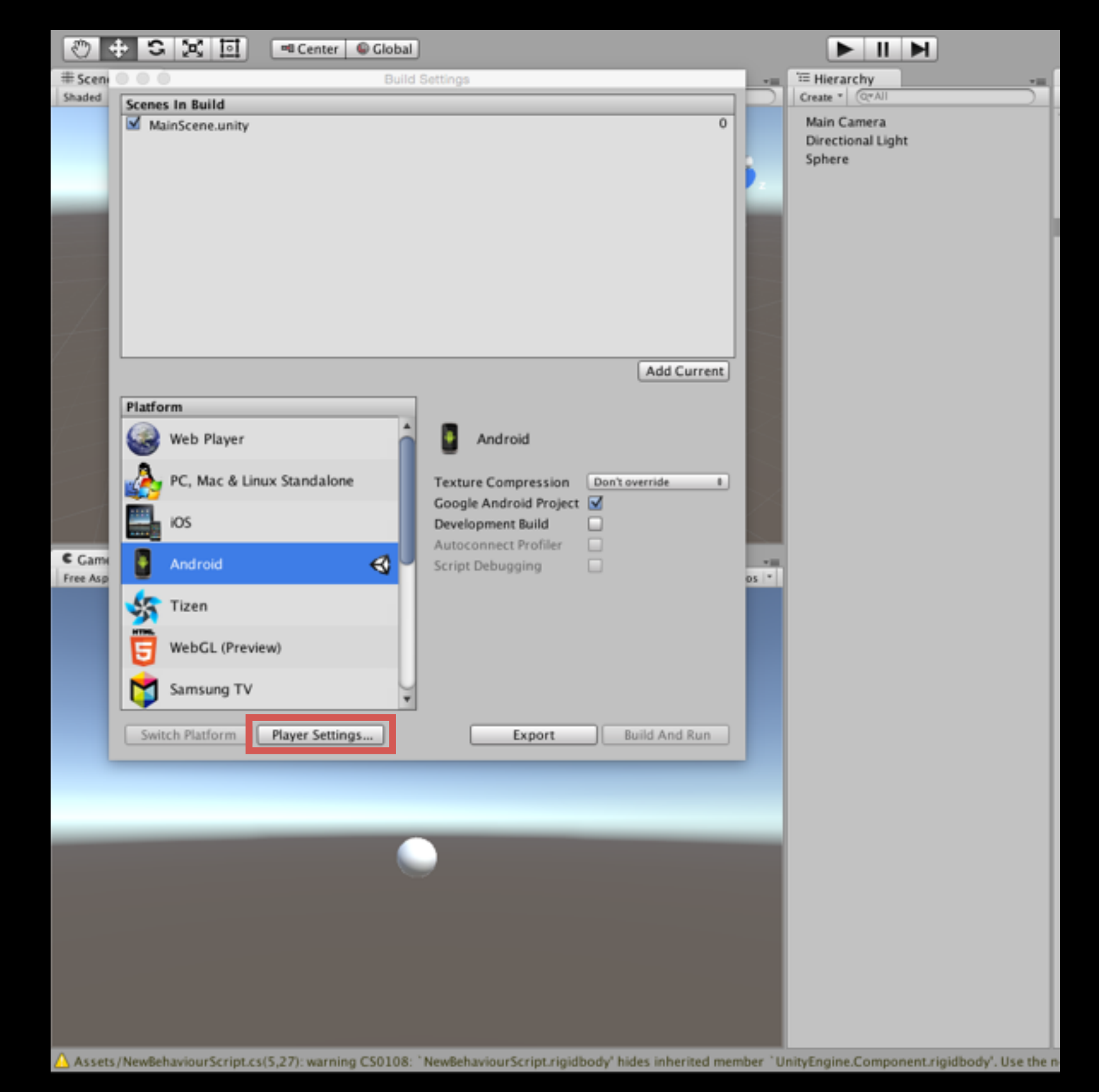

|                                      |                                          |                              | 2           | Account • Laye               | rs 🔹 Layout           | -  |
|--------------------------------------|------------------------------------------|------------------------------|-------------|------------------------------|-----------------------|----|
| -                                    | T Hierarchy                              | Project                      | <b>⇒</b> -= | 0 Inspector                  | <u> </u>              |    |
|                                      | Create * Q*All                           | Create * (Q                  | 4 % *       | PlayerSettings               | <b>[</b> ] Ø.         | 1  |
| 0                                    | Main Camera                              | V Favorites Assets           | s i         | 123 C                        |                       |    |
|                                      | Directional Light                        | All Materials                |             | Company Name                 | ultCompany            | ŧ. |
|                                      | Sphere                                   | All Prefabs                  |             | Product Name units           | / sample              |    |
|                                      |                                          | All Scripts                  |             |                              | _ sumpre              |    |
|                                      |                                          |                              |             | Default Icon                 | (Texture2D)           |    |
|                                      |                                          | Assets                       | Mainscene   |                              |                       |    |
|                                      |                                          |                              |             |                              | Select                |    |
|                                      |                                          |                              | Cu          | Default Cursor               | None                  | i. |
|                                      |                                          |                              | C#          |                              | (Texture2D)           |    |
|                                      |                                          |                              | NewBehaviou |                              |                       |    |
|                                      |                                          |                              |             | C                            | Select                |    |
| Add Current                          |                                          |                              |             | Cursor Hotspot X 0           | Y U                   |    |
|                                      |                                          |                              |             | 0 ± 0 +                      | · 10 日 10             |    |
|                                      |                                          |                              |             | Settings for Android         |                       |    |
|                                      |                                          |                              |             | Resolution and Presentat     | ion                   |    |
| ion Don't override +                 |                                          |                              |             | Icon                         |                       |    |
| oject 🗹                              |                                          |                              |             | Splash Image                 |                       |    |
| er 🗆                                 |                                          |                              |             | Other Settings               |                       |    |
|                                      |                                          |                              |             | Bandasian                    |                       |    |
| os 👻                                 |                                          |                              |             | Rendering<br>Rendering Patht | (Ferrard t)           |    |
|                                      |                                          |                              |             | Auto Craphics API            | Forward +             |    |
|                                      |                                          |                              |             | Multithreaded Rendering*     |                       |    |
|                                      |                                          |                              |             | Static Batching              | M                     |    |
|                                      |                                          |                              |             | Dynamic Batching             |                       |    |
|                                      |                                          |                              |             | GPU Skinning*                |                       |    |
|                                      |                                          |                              |             | Virtual Reality Supported    |                       |    |
| Build And Run                        |                                          |                              |             | Identification               |                       |    |
|                                      |                                          |                              |             | Bundle Identifier            | com.test.Sample       | ۲  |
|                                      |                                          |                              |             | Version*                     | 1.0                   |    |
|                                      |                                          |                              |             | Bundle Version Code          | 1                     |    |
|                                      |                                          |                              |             | Minimum API Level            | Android 2.3.1 'Ginge‡ |    |
|                                      |                                          |                              |             | Configuration                |                       |    |
|                                      |                                          |                              |             | Scripting Backend            | Mono2x #              |    |
|                                      |                                          |                              |             | Disable HW Statistics        |                       |    |
|                                      |                                          |                              |             | Device Filter                | FAT (ARMv7+x86) \$    |    |
|                                      |                                          |                              |             | Install Location             | Prefer External \$    |    |
|                                      |                                          |                              |             | Internet Access              | Auto 0                |    |
|                                      |                                          |                              |             | write Access                 | Internal Only \$      |    |
|                                      |                                          | Pro                          | jectSett-0  | Android TV Compatibility     |                       | Ŧ  |
| rinidhody' hides inherited member 'I | InityEngine Component sigidhody' Use the | new knowned if hiding was in | tended      |                              |                       |    |

「Player Setting」ボタンを押すと、 右のタブが変わるので、そこの Bundle Identifierを変更する

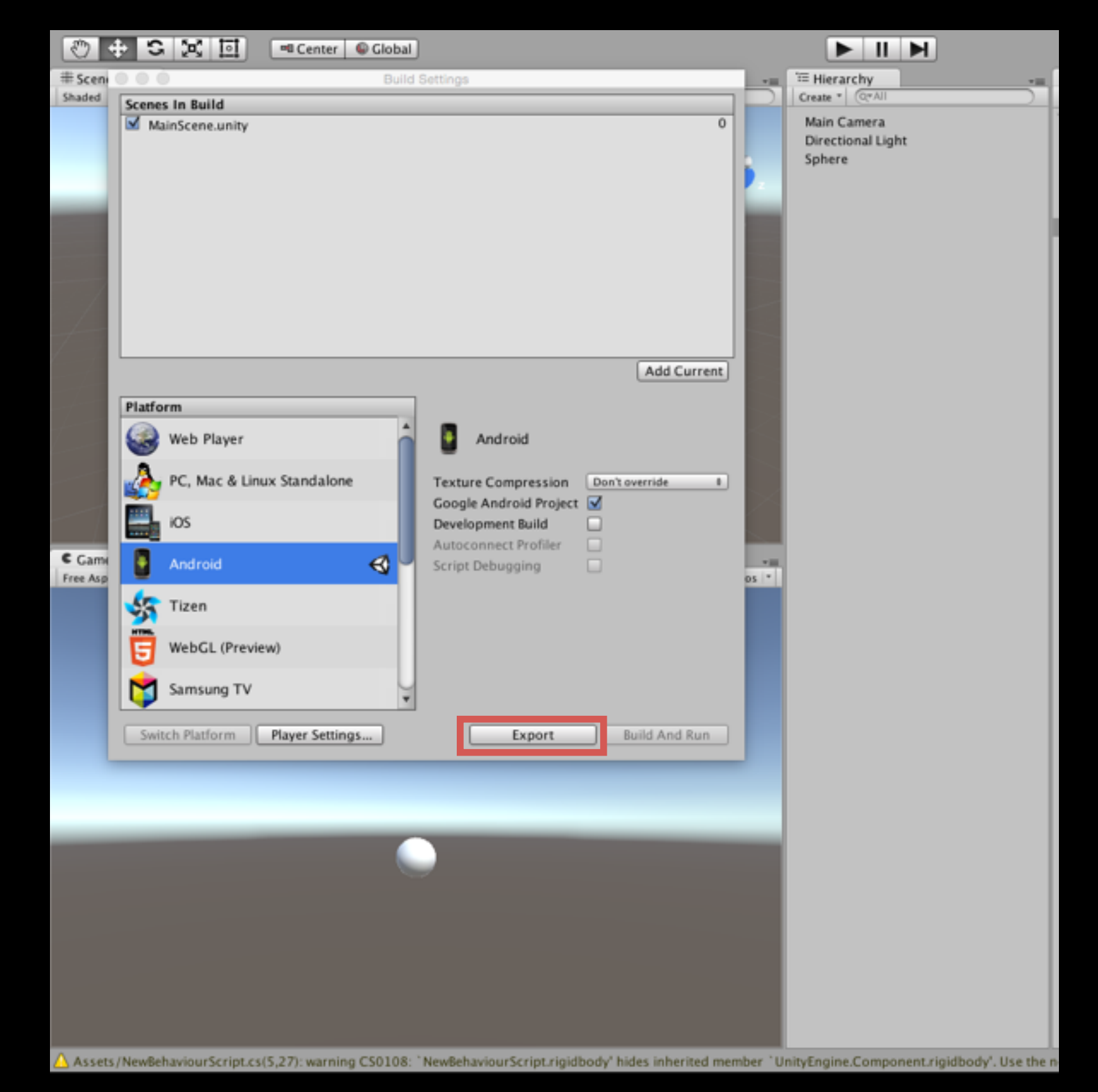

#### 「Export」ボタン押す 適当なところにファイルを書き出す

#### Android Studioを開いて先ほど書き出したファイルを インポートする

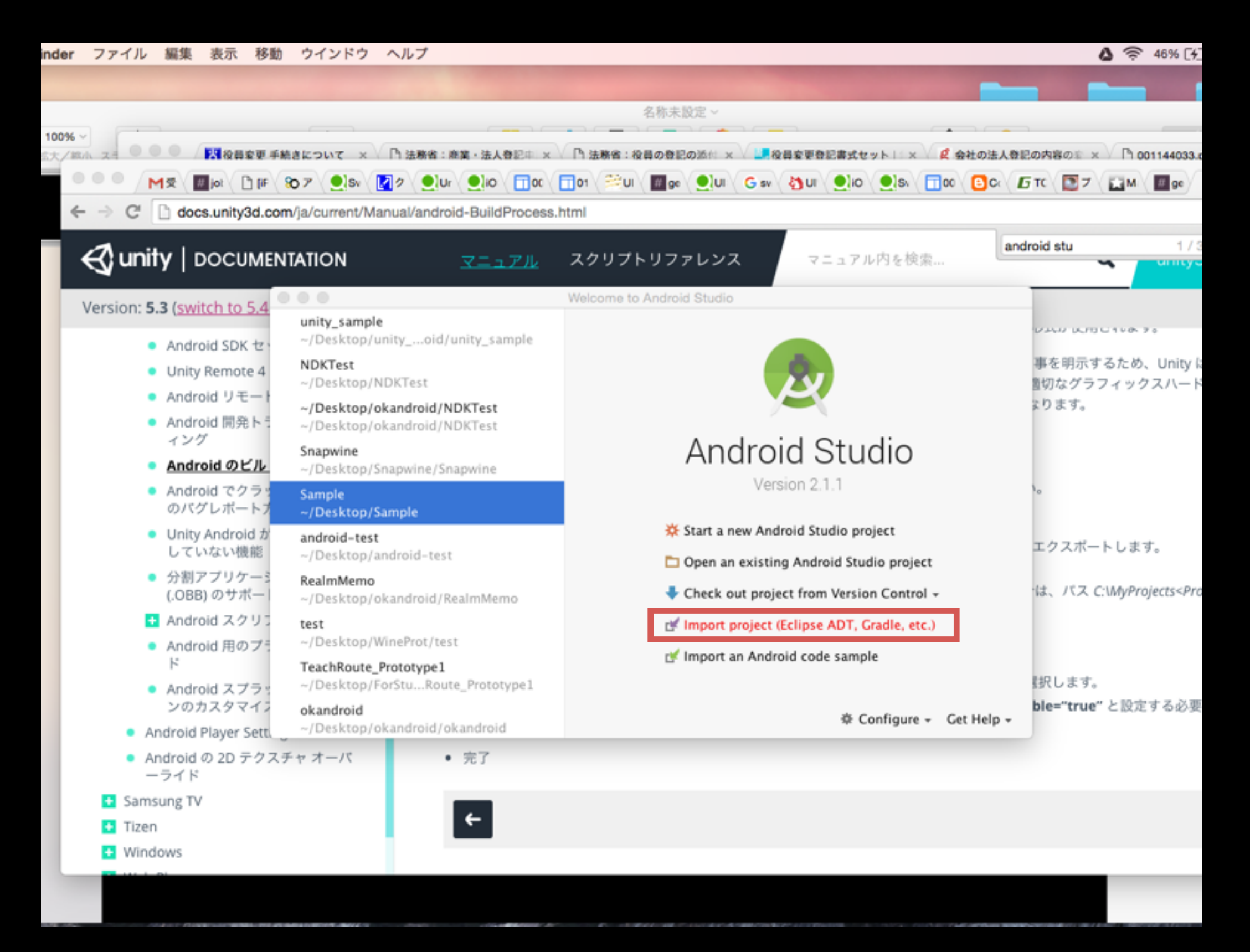

「Import project」で先ほどのファイルを選ぶ あとはBundleが勝手にしてくれます

#### UnityPlayerActivityを継承したクラスを作る

|                              | # 💋 ؇ 🏕          | ₭ 🗅 🗗  & � ♦ 🕂 📑                                                  | • app 👻 🕨 🗯 🛞                | 🖡 🌰 🖷 🌮 🖬 🗣 🌉 🛎 🖷                                                                        | ?                                                                 |  |  |  |
|------------------------------|------------------|-------------------------------------------------------------------|------------------------------|------------------------------------------------------------------------------------------|-------------------------------------------------------------------|--|--|--|
| <b>C</b> •                   | nity_sample1     | app 🔁 src 🔁 main 🔁 java 🔂 com                                     | 🔪 🛅 test 🔪 🛅 Sample          |                                                                                          |                                                                   |  |  |  |
| ject                         | 🏺 Android 🛛 🥀 P  | Project Files 🚸 😳 崇 🌞 🗠                                           | import-summary.              | txt x 🤅 UnityPlayerActivity.java x 🙍                                                     | AndroidManifest.xml × C UnityPlayerNativeActivity.java ×          |  |  |  |
| er l                         | manifest         | app                                                               |                              | manifest application                                                                     |                                                                   |  |  |  |
| 2                            | Andro            | oidManifest.xml                                                   | 1<br>2 ce" androi            | roid:versionName="1.0" android:versionCode="1" android:installLocation="preferExternal"> |                                                                   |  |  |  |
| 9                            | 🔻 🗖 java         | 🖉 🗖 java                                                          |                              | <pre>3 @eens="true" android:xlargeScreens="true" android:anyDensity="true" /&gt; 4</pre> |                                                                   |  |  |  |
| Ictur                        | com.t            | est.Sample                                                        | 4 (wabce/app                 | C lava Class                                                                             | ="mcc mnc locale touchscreen keyboard keyboardHidden navigation o |  |  |  |
| Stru                         | © 6              | New                                                               |                              | Android resource file                                                                    |                                                                   |  |  |  |
|                              | 6 D              | ₩ Cut                                                             | жх                           | Android resource directory                                                               |                                                                   |  |  |  |
|                              | assets           | Copy                                                              | жс<br>Ажс                    | File                                                                                     |                                                                   |  |  |  |
| ures                         | ▼ ■ bin.0        | Copy Path                                                         | ۍ<br>ድድር                     | Package                                                                                  |                                                                   |  |  |  |
| Capt                         | 🕨 🛅 Re           | Copy as Plain Text                                                | て介羅し                         | S C++ Class                                                                              |                                                                   |  |  |  |
| ۲                            | 🗋 mi             | n Paste                                                           | æν                           | Gerre Class                                                                              |                                                                   |  |  |  |
|                              | se.              |                                                                   | 2-63                         | C/C++ Header File                                                                        |                                                                   |  |  |  |
|                              | sp 🔊             | Find Usages                                                       |                              | 🚔 Imaga Assat                                                                            |                                                                   |  |  |  |
|                              | 🗋 un             | Replace in Path                                                   | ப் கா<br>ல் ¥R               | Vector Asset                                                                             |                                                                   |  |  |  |
|                              | ▶ EiginiLibs     | Analyze                                                           |                              | - Tector Asset                                                                           |                                                                   |  |  |  |
|                              | Cradle Scrip     | P. (                                                              |                              | Singleton                                                                                |                                                                   |  |  |  |
|                              | Gladie Scrip     | Refactor                                                          | •                            | Edit File Templates                                                                      |                                                                   |  |  |  |
|                              |                  | Add to Favorites                                                  | •                            |                                                                                          |                                                                   |  |  |  |
|                              |                  | Show Image Thumbnails                                             | ☆駕T                          | Activity                                                                                 |                                                                   |  |  |  |
|                              |                  | Reformat Code                                                     | \7₩L                         | Android Auto                                                                             |                                                                   |  |  |  |
|                              |                  | Optimize Imports<br>Delete                                        | 07^<br>⊗                     | 🖶 Folder 🕨 🕨                                                                             |                                                                   |  |  |  |
|                              |                  |                                                                   |                              | 🐳 Fragment 🕨                                                                             |                                                                   |  |  |  |
|                              |                  | Run 'Tests in 'com.test.Sample" Debug 'Tests in 'com test Sample" | ^ ↔ R                        | 🖷 Google 🔹 🕨                                                                             |                                                                   |  |  |  |
|                              |                  |                                                                   | ole" ^ 企D<br>" with Coverage | 🖷 Other 🕨                                                                                |                                                                   |  |  |  |
| 5                            |                  | Run 'Tests in 'com.test.Sample"                                   |                              | Service                                                                                  |                                                                   |  |  |  |
| riants 🔰 <u>2</u> : Favorite |                  | Create 'Tests in 'com.test.Sample"                                |                              | Wear                                                                                     |                                                                   |  |  |  |
|                              |                  | Local History                                                     | •                            | 🖷 Widget                                                                                 |                                                                   |  |  |  |
|                              |                  | 5 Synchronize 'Sample'                                            |                              | Resource Rundle                                                                          |                                                                   |  |  |  |
|                              |                  | Reveal in Finder                                                  |                              | Resource buildle                                                                         |                                                                   |  |  |  |
| o plin                       |                  | 🛅 Compare With                                                    | ЖD                           |                                                                                          |                                                                   |  |  |  |
| ₩<br>₩                       |                  | Create Gist                                                       |                              |                                                                                          |                                                                   |  |  |  |
| [                            | 🗉 Terminal 🛛 🔳 🛛 | ): Messages 🛛 🏺 <u>6</u> : Android Monitor 🔗                      | TODO                         |                                                                                          |                                                                   |  |  |  |

Create new Java class

package com.test.Sample;

}

}

import android.os.Bundle; import android.widget.Toast;

public class MyUnityActivity extends UnityPlayerActivity {
 @Override
 protected void onCreate(Bundle savedInstanceState) {
 super.onCreate(savedInstanceState);
 }
}

Toast.makeText(this, "Hello Unity", Toast.LENGTH\_SHORT).show();

#### AndroidManifestを書き換える

| <pre>texm) import x C UnityPlayerActivity Junx x AndroidManifestand x  mainter Supplication  mainter Supplication  mainter Supplication  comparison of the supplication  comparison of the sup</pre>                                                                                                    | app 👻            | ▶ ø ⋈ ⊑ ≇ ∰ ∰ ≨ <b>⊑</b> ă ♣ ?                                                                                                    | <b>λ</b> []]    |
|----------------------------------------------------------------------------------------------------|------------------|----------------------------------------------------------------------------------------------------|-----------------|
| <pre>Depre-unimurgital X @ Unit/PlayerActomy yau X @ AddroidMaunfest.uml X marifest application Trackage="con-test.Sample" addroid.istargic/reass="true" addroid.istallic.cation="prefer/ternal"." Trailismes=" doroid.istargic/reass="true" addroid.istargic/reass="true" addroid.istargic/reass="true" addroid.istargic/reass="true" addroid.istargic/reass="true" /&gt; true" /&gt; true" /&gt; true" /&gt; true" /&gt; true" /&gt; true" /&gt; true" /&gt; true" /&gt; true" /&gt; true" /&gt; true" /&gt; true" /&gt; true" /&gt; true" /&gt; true" /&gt; true" /&gt; true" addroid.istargic/reass="true" addroid.istargic/reass="true" /&gt; true" /&gt; true /&gt; true" /&gt; true" /&gt; true /&gt; true /&gt; true /&gt; t</pre> | st.xml           |                                                                                                    |                 |
| <pre>nonifest application package="con.test.Sample" android:regioned="1" android:installication="preferitienal"&gt; preferimentienal"&gt; preferimentien</pre>                                                                                                    | impo             | ort-summary.txt x C UnityPlayerActivity.java x AndroidManifest.xml x                                                                                                    | ۲               |
| <pre>Comparison of the properties of the properties of the properi</pre>                                                                                                    |                  | manifest application                                                                                                    | Grad            |
| <pre>Total Lance of the second of the second</pre>                                                                                                    | 1<br>2<br>3      | <pre>package="com.test.Sample" android:versionName="1.0" android:versionCode="1" android:installLocation="preferExternal"&gt;</pre>                                                                                                    | 0 7<br>         |
| <pre>0 DEE* /&gt; 11 pe="true" /&gt; 13 } 13 * 14 **********************************</pre>                                                                                                    | 5<br>6<br>7<br>8 | "fullSensor" android:launchMode="singleTask" android:configChanges "action (configChanges "action (configChanges "action (configChanges "action (configChanges "action (configChanges "action (configChanges "action (configChanges "action (configChanges "action (configChanges "action (configChanges "action (configChanges "action (configChanges "action (configChanges (configChanges | ion             |
| <pre>100 Define the intermediant is the set of the intermediant is the set of the set of the set of the intermediant is the set of the set of the se</pre>                                                                                                    | 9                | CHER" />                                                                                                    |                 |
| TODO       TODO     Is function to set the set to set to se                                                                                                    | 10<br>11<br>12   | ue="true" />                                                                                                    |                 |
| 16 squired="false" /><br>18                                                                                                    | 14<br>15         | >                                                                                                    | -               |
|                                                                                                    | 16<br>17<br>18   | equired="false" /> " android:required="false" /> .distinct" android:required="false" />                                                                                                    |                 |
| TODO  Tobo  Tobo                                                                                                    |                  |                                                                                                    | 🔹 Android Model |
| d release builds to automatically assign one                                                                                                    | T000             | 📑 Event Log 👘 Gradia Conse                                                                                                    | le .            |
|                                                                                                    | nd release       | avids to automatically assign one Schars 4:162 LES UTE-8 Contexts on contexts                                                                                                    |                 |

#### android:debugable="false" ↓ android:debugable="true" に変更

| 🖡 app 👻    | ▶ ● ◎ 見 ⊆ ■ 學 ⊞ 首 ♣ ?                                                                                                    | Q,  | 8    |
|------------|----------------------------------------------------------------------------------------------------|-----|------|
| fest.xml 〉 |                                                                                                    |     |      |
| impo       | rt-summary.txt x C UnityPlayerActivity.java x AndroidManifest.xml x C MyUnityActivity.java x C UnityPlayerNativeActivity.java x                                                                                                    |     | ۲    |
|            | manifest application activity                                                                                                    |     | Grad |
| 1          |                                                                                                    | 0   | ō    |
| 3          |                                                                                                    | -   |      |
| 5          | <pre>android:banner="@drawable/app_banner"&gt;     android:name="@drawable/app_banner"&gt;     android:name=     android:name="@drawable/app_banner"&gt;     android:name="@drawable/app_banner"&gt;     android:name="@drawable/app_banner"&gt;     android:name="@drawable/app_banner"     android:name="@drawable/app_banner"     android:name="@drawable/app_b</pre> | -   |      |
| 6 7        |                                                                                                    |     |      |
| 8          |                                                                                                    |     |      |
| 9<br>10    |                                                                                                    |     |      |
| 11         |                                                                                                    |     |      |
| 13         |                                                                                                    |     |      |
| 14<br>15   |                                                                                                    | _   |      |
| 16         |                                                                                                    |     |      |
| 18         |                                                                                                    |     |      |
| 19         |                                                                                                    |     |      |
|            |                                                                                                    |     |      |
|            |                                                                                                    |     |      |
|            |                                                                                                    |     |      |
|            |                                                                                                    |     |      |
|            |                                                                                                    |     |      |
|            |                                                                                                    |     |      |
|            |                                                                                                    |     |      |
|            |                                                                                                    |     |      |
|            |                                                                                                    |     |      |
|            |                                                                                                    |     |      |
|            |                                                                                                    |     |      |
|            |                                                                                                    |     |      |
|            |                                                                                                    |     |      |
|            |                                                                                                    |     |      |
|            |                                                                                                    |     | ÷    |
|            |                                                                                                    |     | And  |
|            |                                                                                                    |     | roid |
|            |                                                                                                    |     | Mode |
|            |                                                                                                    |     | -    |
| TODO       | 1 Event Log 💽 Gradle Cons                                                                                                    | ole | D.   |
|            | 35 Chars 5:291 LP# UTP=8 Context: <no context=""></no>                                                                                                    | 0   | 22   |

android:name="com.test.Sample.UnityPlayerActivity" ↓ android:name="com.test.Sample.MyUnityActivity" に変更

#### デバッグ実行

| Ø ♥ ≯ % D 0 Q ♀ ↓                                            | { 🗰 app • ] ▶ 💈 🛞 🖫 🖆 😤 🛗 📽 🖳 🖥 🐳 📪                                                                                                    |                                                                        |
|--------------------------------------------------------------|----------------------------------------------------------------------------------------------------|------------------------------------------------------------------------|
| ty_sample1 ) 📑 app ) 🛅 src ) 🛅 main ) 🙆 AndroidM             | Manifest.xml                                                                                                    |                                                                        |
| Andraid () Project Files 🚸 😧 🕸 🍁                             | [+ 📄 import-summary.txt 🗴 🧿 UnityPlayerActivity.java 🛪 🙆 AndroidManifest.xml 🛪 🌀 MyUnityActivity.java 🛪                                                                                                    | C UnityPlayerNativeActivity.java ×                                     |
| Android Project Files () () () () () () () () () () () () () | Import-summary.txt x @ UnityPlayerActivity gava x @ AndroidManifest.xml x @ MyUnityActivity.gava x manifest appLication activity android:banners"@dravable/app_banner"> android:banners"@dravable/app_banner"> android:banners"@dravable/app_banner"> android:banners"@dravable/app_banner"> android:banners"@dravable/app_banner"> android:banners"@dravable/app_banner"> Select Deployment Target No US8 devices or running emulators detected Troubleshoot Connected Devices cnone> Available Emulators I 0.1 WXCA (Tablet) API 23 I Nexus 5 API 23 I Nexus 5 API 23 x86 I Xamarin Android API 21 (Failed to parse properties from /Users/kondoutomoko/.android/ar I 2.7 QVCA API 14 Create New Emulator U se same selection for future launches Cancel OK | C UnityPlayerNativeActivity.java × android:name="com.test.Sample.HyUni |
| i erminal 🔤 🖳 Messages 👜 🗄: Android Monitor                  |                                                                                                    | 1 Event Log                                                            |
| n selected configuration                                     |                                                                                                    | 5:322 LF\$ UTF-8 Contex                                                |